# Department of Health and Human Services (DHHS) Grants Management Unit (GMU)

# Request For Reimbursement (RFR) Excel Workbook Instructions

It is the policy of the Department of Health and Human Services (DHHS) to authorize efficient and timely reimbursement of subrecipient expenditures. All Requests for Reimbursements (RFRs) must be emailed to the Grants Management Unit (GMU) at gmu@dhhs.nv.gov. The RFR is to be submitted by the 15<sup>th</sup> day of each month for the current fiscal year. Submit one email per RFR in PDF format; signed; with a descriptive File Name and Subject Line that contains the Agency Ref #, CAT #, agency name and RFR month date. Example: RFR for Review: DO 1555 CAT 16 FRC Lyon County Human Services 10.2023. The RFR review process will move forward more efficiently when these procedures are followed.

- Note: When there is a month that does not have expenses to be reimbursed, an RFR in the amount of \$0.00 must be submitted. This will inform DHHS-GMU that there are no expenses for that month and will not hold up the next month's RFR review.
- The subrecipient is required to provide evidence that costs were incurred and paid as well as any cost allocation for any shared costs. This backup documentation (invoices, electronic transaction records, receipts, proof of payment, payroll records, etc.) will be provided with the required PDF documents. See <u>RFR Backup Requirements</u> for further information.

# **RFR Template:**

The RFR Template provides easy access to instructions for the submission of documents each month. The following is a breakdown of each sheet included in the Excel template.

## Sheet 1: Instructions

This sheet provides information on the required documents and others that are only required as expenses indicate. The required documents include the Reimbursement/Advance Request Form, Year-to-Date Report, and the Transaction List/Source Documentation, others indicated are for Travel Breakdown, Travel Claims, and In-Kind Match.

## Sheet 2: Reimbursement Request

The RFR Form contains the same information that is reported on the approved Contract or Subaward. Each month the subrecipient will report expenditures for reimbursement by completing 'column C" and update the Total Prior Requests.

**Upper Right Corner:** Complete the information in "RED" with the information found on the approved signed Notice of Subaward (NOSA) **Note: Change the font to Black.** 

## Change the "DRAW #" with each RFR submission.

| A | В                        | С            | D        | E | F | G            | Н         |
|---|--------------------------|--------------|----------|---|---|--------------|-----------|
|   | DEPARTMENT OF HEAD       | TH & HUMAN   | SERVICES |   |   | Agency Ref # | XXXXX     |
|   | Director's Office - Gran | ts Managemer | nt Unit  |   |   | BA / CAT:    | xxxx / xx |
|   | Request for Reimbursem   | ent          |          |   |   | GL:          | xxxxx     |
|   |                          |              |          |   |   | Draw #:      | x         |
|   |                          |              |          |   |   |              |           |

**Example of approved signed NOSA**: The highlighted yellow areas in the example below show the information to be entered in the above screenshot per the signed approved NOSA (Agency Ref. #, Budget Account, Category, GL).

RFR Workbook Instructions & Backup Requirements Revised 11.2024

| State of Nevada                             | Agency Ref. #:  | DO XXXX |
|---------------------------------------------|-----------------|---------|
| Department of Health and Human Services     | Budget Account: | XXXX    |
| Director's Office                           | Category:       | XX      |
| (hereinafter referred to as the Department) | GL:             | XXXX    |
| NOTICE OF SUBAWARD                          | Job Number:     | XXXX    |

Note: If the approved subaward is for 2 years, please make sure to update the Budget Period to reflect the correct State Fiscal Year for State funded subawards, or to reflect the Federal Fiscal Year for Federally funded subawards. These dates can be found on the signed approved NOSA.

| Program Name:                                          | Subrecipient's Name:                                                                                           |
|--------------------------------------------------------|----------------------------------------------------------------------------------------------------|
| DHHS, Grants Management Unit, CSBG                     | Name                                                                                                    |
| Contact Name, Title, Email Address                     | Contact Name / Email Address                                                                                   |
| Address:                                               | Address:                                                                                                    |
| 1000 N. Division St.                                   | Street address                                                                                                 |
| Carson City, NV 89703                                  | City, State Zip                                                                                                |
| Subaward Period:<br>July 1, 2024 through June 30, 2025 | Subrecipient's:    EIN:    XX-XXXXX      Vendor #:    TXXXXXX    TXXXXXX      UEI #:    XX-XXXXXX    XXXXXXXXX |

Month and Calendar Year: Enter the month and calendar year information. If this is the "Final" RF, complete the month and put "Final" (Example: June-Final) on the RFR coversheet. If the award is not being fully expended notate this in the email "This award will not be fully expended, and the remaining balance is \$xxxxx".

See Screenshot below the following instructions as a reference.

|                          | FINAN                    | CIAL REPORT A                    | ND REQUEST FOR             | FUNDS                 |                    |                               |
|--------------------------|--------------------------|----------------------------------|----------------------------|-----------------------|--------------------|-------------------------------|
|                          | (must be a               | accompanied by                   | / expenditure repo         | rt/back-up)           |                    |                               |
| Month(s):                | XXXXXX                   |                                  |                            | Calendar year:        | <mark>XXXXX</mark> |                               |
|                          |                          |                                  |                            |                       |                    |                               |
|                          | A                        | B                                | C                          | D                     | E                  | F                             |
| Approved Budget Category | Approved                 | Total Prior                      | Current Pequeet            | Year to Date          | Pudgot Palanco     | Percent                       |
| Approved Budget Category | Budget                   | Requests                         | Current Request            | Total                 | Duuget Dalance     | Expended                      |
| 1 Personnel              | \$38,951.00              | \$0.00                           | \$6,751.10                 | \$6,751.10            | \$32,199.90        | 17.3%                         |
| 2 Travel                 | \$1,000.00               | \$0.00                           | \$39.00                    | \$39.00               | \$961.00           | 3.9%                          |
| 3 Operating              | \$500.00                 | \$0.00                           | \$68.74                    | \$68.74               | \$431.26           | 13.7%                         |
| 4 Equipment              | \$0.00                   | \$0.00                           | \$0.00                     | \$0.00                | \$0.00             | -                             |
| 5 Contract/Consultant    | \$0.00                   | \$0.00                           | \$0.00                     | \$0.00                | \$0.00             | -                             |
| 6 Training               | \$250.00                 | \$0.00                           | \$0.00                     | \$0.00                | \$250.00           | 0.0%                          |
| 7 Other                  | \$600.00                 | \$0.00                           | \$71.21                    | \$71.21               | \$528.79           | 11.9%                         |
| 8 Indirect               | \$0.00                   | \$0.00                           | \$0.00                     | \$0.00                | \$0.00             | -                             |
| Total                    | \$41,301.00              | \$0.00                           | \$6,930.05                 | \$6,930.05            | \$34,370.95        | 16.8%                         |
|                          |                          |                                  |                            |                       |                    |                               |
| MATCH REPORTING          | Approved<br>Match Budget | Total Prior<br>Reported<br>Match | Current Match<br>Reported* | Year to Date<br>Total | Match Balance      | Percent<br>Match<br>Completed |
| ххххх                    | \$0.00                   | \$0.00                           | \$0.00                     | \$0.00                | \$0.00             | -                             |
|                          |                          |                                  |                            |                       |                    |                               |

Approved Budget "Box A" Amounts are obtained from the approved signed NOSA budgeted amounts, which can be found in the "Budget Narrative" section of the NOSA. Enter the approved budget amounts for each category.

Total Prior Requests "Box B": For the first RFR submitted this section will be \$0.00. The second RFR submitted will have the totals for each category and overall total which was entered on the prior RFR. (Using the Year-to-Date Total "Box D" is helpful when completing the new RFR.) Keep in mind, to use the expenditure amounts from the Year-to-Date Total, those numbers must be entered in the Prior Request Total "Box B" before updating any other area.

Current Request "Box C": This column is for current expenses which are also reflected on the Year-to-Date Report Tab and the Transaction List/Source Documentation Form Tab. The category totals and overall total must match the Year-to-Date Report and the Transaction List/Source Documentation Form.

- If Amendments or BMRs are done on the subaward, the approved budget amounts in each category must be updated to reflect those approved Amendments and/or BMRs. \*\*Updates should only be made once the Amendment or BMR has been executed.
- Indirect must be the approved percentage per the signed approved NOSA. Each reimbursement must have the approved indirect amount requested (no less and no more). If it is found later in the subaward that the indirect was not requested for the full percentage on prior RFRs, it cannot be adjusted on future reimbursement submissions to correct.
- Year-to-Date Total "Box D", Budget Balance "Box E", and Percent Expended "Box F" are formulated cells and should not be changed. Keep an eye on the Budget Balance "Box E" and the Percent Expended "Box F". These two columns cannot go in the negative or over 100% when submitting an RFR. If these exceed the approved budgeted amount, please work with your Program Manager on completing a Budget Modification Request (BMR) or an Amendment to redirect funds before the RFR is submitted. Once the BMR or Amendment is approved, if an RFR was submitted, then a new revised RFR with all backup documents will need to be resubmitted.
- Match Reporting is to be completed ONLY if the approved subaward requires it. If the subaward requires Match Reporting, the In-Kind Match Form in the RFR workbook must be completed, signed, and submitted along with supporting backup.
- Signature Line: When digitally signing the Reimbursement Request page, please do not check the "Lock Document After Signing" box as further approval signatures will need to be added.

## Sheet 3: Year-to-Date Report

<u>Section I:</u> This section will auto-populate in the most current "Revised RFR workbook 6/2/2021" based on the approved budget entered on the Reimbursement Request Tab. The rest of the months' totals in Section I will also auto-populate based on the expense totals entered in Section II of the Year-to-Date Report.

## Section II:

Personnel: Enter each paid employee/staff's title, first and last name, and salary individually in the highlighted yellow area.

Fringe: One lump sum may be entered.

When submitting the first RFR for the start of a new subaward or the new budget period of a 2-year award, the hours worked in the first month's RFR must be for that month only. This cannot include any hours worked in the prior month, even if those hours were paid for in that month.

For salaries requested for reimbursement, all hours worked for the final month MUST be included in the RFR even if those hours are not paid until the following month. If those hours worked in the final month of the award/budget period are not requested in the final RFR, you will not be able to be reimbursed on the new award/year 2 budget period for those hours worked.

The start date of an award dictates the expenses allowed to be reimbursed. If the start date of an award or the new budget period or on year 2 of the award is July 1<sup>st</sup>, then no expenses/hours worked prior to this date can be on the RFR. This also applies for awards that have a start date of October 1<sup>st</sup>. State Agencies with awards that run on a Federal Fiscal Year will have additional criteria to follow as they will not only follow what is stated above, but they will also need to follow their approved State Authority for the State Fiscal Year. Please contact the Program Manager who oversees your subaward for more details.

| Year-to-Date Report - Reg | uested Reimbursement |     |           |        |      |      | Program | Name | XXXXXXXXX  |     |     |     |      |     |      | XXXX |            |          |          |
|---------------------------|----------------------|-----|-----------|--------|------|------|---------|------|------------|-----|-----|-----|------|-----|------|------|------------|----------|----------|
| <b>·</b>                  |                      |     | 1         | 1      | 1    | 1    |         |      |            |     |     |     |      |     | T    |      | 1          | ~        | 1        |
|                           |                      |     |           | Budget | July | Aug  | Sept    | Oct  | Nov        | Dec | Jan | Feb | Mar  | Apr | May  | June | Y-T-D      | expended | Balance  |
| SECTION I                 |                      |     |           |        | 8%   | 17%  | 25%     | 33%  | 42%        | 50% | 58% | 67% | 75%  | 83% | 92%  | 100% |            |          |          |
| Personnel                 |                      |     |           | -      | -    | -    | -       | -    | -          | -   | -   | -   | -    | -   | -    | -    | -          | #DIV/0!  |          |
| Travel                    |                      |     |           | -      | -    | I -  | -       | -    | -          | -   | -   | -   | -    | -   | -    | -    |            | #DIA40i  |          |
| Operating                 |                      |     |           | -      | -    | -    | -       |      | -          | -   |     | -   | -    | -   | -    | -    | -          | #DIV/0!  |          |
| Equipment                 |                      |     |           | -      | -    | -    | -       | -    | -          | -   | -   | -   | -    | -   | -    | -    | · ·        | #DIV/0!  |          |
| Contractual/Consultant    |                      |     |           | -      | -    |      | -       |      | -          | -   |     | -   |      | -   | -    | -    | -          | #DIV/0!  |          |
| Training                  |                      |     |           | -      | -    | -    | -       | -    | -          |     | -   | -   | -    | -   | -    | -    |            | #DIV/0I  | 1        |
| Other                     |                      |     |           | -      | -    | -    | -       |      | -          | -   | -   | -   | -    | -   | -    | -    | -          | #DIV/0!  |          |
| Indirect                  |                      |     |           | -      | -    | -    | -       | -    | -          | -   | -   | -   | -    | -   | -    | -    | · ·        | #DIV/0!  |          |
| SECTION I - Total         | :                    | _   |           | -      | \$ - | \$ - | \$ -    | \$ - | <u>s</u> - | S - | S - | s - | \$ - | S - | \$ - | \$ - | <u> </u>   | #DIV/0!  |          |
| SECTION II                |                      | _   |           |        | 8%   | 17%  | 25%     | 33%  | 42%        | 50% | 58% | 67% | 75%  | 83% | 92%  | 100% |            |          |          |
| Personnel:                | First & Last Name:   | FTE | Request % |        |      |      |         |      |            |     |     |     |      |     |      |      |            |          |          |
|                           |                      |     |           |        |      |      |         |      |            |     |     |     |      |     |      |      | · .        | #DIV/0!  |          |
|                           |                      |     |           |        |      | 1    | 1       |      |            | I   |     |     | 1    | 1   | 1    | 1    |            | #DIV/0!  |          |
|                           |                      |     |           |        |      |      |         |      |            | I   |     |     |      | I   |      |      | -          | #DIV/0!  |          |
|                           |                      |     |           |        |      | 1    | 1       |      |            | I   |     |     |      | 1   | 1    | 1    | - T        | #DIV/0!  |          |
|                           |                      |     |           |        |      |      |         |      |            | I   |     |     |      | I   |      |      | -          | #DIV/0!  |          |
|                           |                      |     |           |        |      |      |         |      |            |     |     |     |      |     |      |      | -          | #DIV/0!  |          |
| Total                     | :                    |     |           | -      | -    | -    | -       |      | -          | -   | -   | -   | -    |     | -    | -    |            | #DIV/0!  |          |
|                           |                      |     |           |        |      |      |         |      |            |     |     |     |      |     |      |      | l          |          |          |
| Fringe:                   |                      |     |           |        |      |      | -       |      |            |     |     |     |      |     |      |      | -          | -        | -        |
| FICA                      |                      |     | -         |        | +    | +    | +       |      | -          | l   | +   |     |      | l   | +    |      | · · · ·    | #DIV/01  |          |
| Worker's Comp             |                      |     |           |        |      |      |         |      |            |     |     |     |      |     |      |      |            | #DIV/0!  |          |
| Unemployment Ins          |                      |     |           |        |      |      |         |      |            |     |     |     |      |     |      |      | · · · · ·  | #UIV/0I  | 1        |
| Ketirement                |                      |     |           |        |      |      | -       |      |            |     |     |     |      |     |      |      |            | #DIV/0!  |          |
| Group Insurance           |                      |     | -         |        | +    | +    | +       | +    | +          | ł   | +   | +   | +    | +   | +    | -    | k          | #DIV/0   |          |
| Total                     |                      | _   |           | -      |      |      | -       |      |            |     | -   |     |      |     | -    | -    |            | #DIV/0   |          |
|                           | •                    | -   | -         | -      | -    | -    | -       | -    | -          | -   | -   | -   |      | -   | -    | -    |            | *******  |          |
| TOTAL PERSONNEL           |                      | _   |           |        |      |      |         |      |            |     |     |     |      |     |      |      |            | #00//01  |          |
| TOTAL PERSONNEL           |                      | _   | 1         | -      |      |      |         |      |            |     |     | -   |      |     |      | -    | <u> </u>   | #01110:  |          |
| Travel                    |                      |     |           |        | 1    |      |         |      |            |     |     |     |      |     |      |      |            |          |          |
|                           |                      |     |           |        |      |      |         |      |            |     |     |     |      |     |      |      | · .        | #FDD//01 |          |
|                           |                      |     |           |        |      |      |         |      |            |     |     |     |      |     |      |      | -          | #DIV/0!  |          |
| TOTAL TRAVEL/TRAIN        |                      |     |           | -      | -    | -    | -       | -    | -          | -   | -   | -   | -    | -   | -    | -    |            | #DIV/0!  | · · ·    |
| i                         |                      |     | i –       |        | i    | 1    | i       | î.   | 1          | i   | İ   | i   | i    | i   | i –  | İ    | 1          | ì        |          |
| Operating:                |                      |     |           |        |      |      |         |      |            |     |     |     |      |     |      |      |            |          |          |
|                           |                      |     |           |        |      |      |         |      |            |     |     |     |      |     |      |      | · .        | #DIV/0!  |          |
|                           |                      |     |           |        |      |      |         |      |            |     |     |     |      |     |      |      | · -        | #DIV/0!  |          |
|                           |                      |     |           |        |      |      |         |      |            |     |     |     |      |     |      |      | -          | #DIV/0!  |          |
| TOTAL OPERATING           | 3                    |     |           | -      | -    | -    | -       | · .  | -          | · - | -   | -   | -    | · · | -    | -    | [ <u>·</u> | #DIV/0!  | <u> </u> |
|                           |                      |     |           |        | -    |      | 1       | 1    |            |     | 1   |     |      |     | -    |      |            |          | 1        |
| Equipment:                |                      |     | 1         | 1      | 1    | -    | 1       | 1    | 1          |     |     |     | -    | -   | 1    | 1    | -          |          | 1        |
|                           |                      |     | +         | +      |      |      |         |      |            |     |     |     |      |     |      |      | · · · ·    | #DIA40i  | 1        |
|                           |                      |     | +         |        |      | -    |         |      |            |     |     |     |      |     |      |      | ļ          | #DIV/0!  | 1        |
| TOTAL FOURT               |                      | -   |           |        |      |      |         |      |            | -   |     |     |      |     | -    |      |            | #D1070i  |          |
| TOTAL EQUIPMENT           | 1                    |     | <u> </u>  | -      | -    | -    | -       | -    | -          | -   | -   | -   | -    | -   | -    | -    | · ·        | #DIA10i  |          |

All other Categories: (Travel, Operating, Equipment, Contractual, Training, and Other) Complete these categories based on the signed approved NOSA "Budget Narrative". For example: Operating – if the approved NOSA has multiple line items, such as Office Supplies, Occupancy/Rent, Communications, enter each line item as their own and the approved budgeted amount within that category. (See below for example)

|                               | Budget   | July   | Aug | Sept | Oct | Nov | Dec | Jan | Feb | Mar | Apr | May | June | Y-T-D  | Z<br>expended | Balance  |
|-------------------------------|----------|--------|-----|------|-----|-----|-----|-----|-----|-----|-----|-----|------|--------|---------------|----------|
| SECTION I                     |          | 8%     | 17% | 25%  | 33% | 42% | 50% | 58% | 67% | 75% | 83% | 92% | 100% |        |               |          |
|                               |          |        |     |      |     |     |     |     |     |     |     |     |      |        |               |          |
| Operating:                    |          |        |     |      |     |     |     |     |     |     |     |     |      |        |               |          |
| Communications                | 960.00   | 112.22 |     |      |     |     |     |     |     |     |     |     |      | 112.22 | 11.7%         |          |
| Office Supplies/Miscellaneous | 1,536.00 |        |     |      |     |     |     |     |     |     |     |     |      | · .    | 0.0%          |          |
| Occupancy                     | 1,200.00 | 300.00 |     |      |     |     |     |     |     |     |     |     |      | 300.00 | 25.0%         |          |
| TOTAL OPERATING               | 3,696.00 | 412.22 | -   | -    | -   | -   | -   | -   | -   | -   | -   | -   | -    | 412.22 | 11.23         | 3,283.78 |

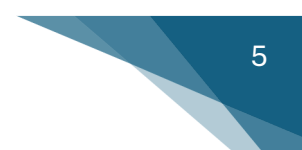

#### Sheet 4: Transaction List & Source Documentation

This form is to be used for only those expenses being requested for reimbursement on the current RFR submission. All other expenses that have been requested prior should be removed.

Transactions/bills/invoices/personnel salary per pay period must be listed on this form.

| Inserts of cost allocated to<br>other fundamis of the downer, requester certifier they are maintaining all source<br>downerstaion (2CFFC0) 302 (1-7)      Inserts of cost allocated to<br>other fundamis of the downer, requester certifier they are maintaining all source<br>the above downerstaion (2CFFC0) 302 (1-7)      Total Cost allocated to<br>other fundamis of the downer, requester certifier they are maintaining all source<br>the above downerstaion (2CFFC0) 302 (1-7)      Total Cost allocated to<br>other fundamis fundamis<br>fundamis fundamis fundamis<br>fundamis fundamis fundamis<br>fundamis fundamis fundamis<br>fundamis fundamis fundamis<br>fundamis fundamis fundamis<br>fundamis fundamis fundamis<br>fundamis fundamis fundamis fundamis<br>fundamis fundamis fundamis<br>fundamis fundamis<br>fundamis fundamis fundamis<br>fundamis fundamis<br>fundamis fundamis<br>fundamis fundamis fundamis<br>fundamis fundamis fundamis<br>fundamis fundamis fundamis<br>fundamis fundamis fundamis<br>fundamis fundamis fundamis<br>fundamis fundamis fundamis<br>fundamis fundamis<br>fundamis fundamis<br>fundamis fundamis fundamis<br>fundamis fundamis<br>fundamis<br>fundamis fundamis<br>fundamis fundamis<br>fundamis fundamis<br>f                                                                                                    | Program N  | ame:           | *****             |                                              | XXXX          |            |          |             |           |            |          |                        |
|----------------------------------------------------------------------------------------------------|------------|----------------|-------------------|----------------------------------------------|---------------|------------|----------|-------------|-----------|------------|----------|------------------------|
| Turb addression of this document, requester certifies they are maintaining all source documents in closes are trained and source documents in closes are trained and the source sin closes are trained and the source sin closes are trained and the source sin closes are trained and the source sin closes are trained and trained and tr                                                                                                    | Transac    | tion List 8    | Source Docum      | entation*                                    |               | Insert %   | Insert % | of cost all | ocated to |            |          |                        |
| decumentation (2CFR200.302(1-7))                                                                                                    | "with subm | ission of this | document, request | er certifies they are maintaining all source |               | charged to | other fu | unding sou  | irces in  |            |          |                        |
| Inter      Payee/      Date      Inter      Payee/      Mathematical and anothematical anothematical                                                                                                    | documenta  | ation (2CFR2   | 200.302 (1-7))    |                                              |               | this RFR   | column   | G-I. Add r  | nore as   |            |          |                        |
| Inv<br>Date      Payee/<br>Vendor      Description of Expense      Total Cost<br>Funding<br>Funding<br>Funding<br>Funding<br>Funding<br>Funding<br>Funding<br>Source      Charged<br>funding<br>Source      Charged<br>Funding<br>Funding<br>Source      Charged<br>Funding<br>Funding<br>Funding<br>Funding<br>Source      Charged<br>Funding<br>Funding<br>Funding<br>Source      Charged<br>Funding<br>Funding<br>Funding<br>Source      Charged<br>Funding<br>Funding<br>Funding<br>Funding<br>Source      Charged<br>Funding<br>Funding<br>Funding<br>Source      Charged<br>Funding<br>Funding<br>Fun |            |                |                   |                                              |               | here.      | necessar | y to show   | 100% cost |            |          |                        |
| Inverticity      Payme /<br>Payme /<br>Vendor      Description of Expense      to (Name<br>Findors)      to (Name<br>Findors)                                                                                                    |            |                |                   |                                              |               | Charged    | Charged  | Charged     | Charged   |            | Match    |                        |
| Inv<br>Base      Paper/<br>Number      Paper/<br>Participal<br>(Surver)      of<br>Funding<br>Source      for<br>Funding<br>Source      Allocation<br>(Surver)      Allocation<br>(Surver)      A                                                                                                    |            |                |                   |                                              |               | to (Name   | to (Name | to (Name    | to (Name  | Total Cost | Assigned |                        |
| brow      Payeel      Description of Expense      Total Cos      Funding/straining      Funding/straining      Funding/strainining<                                                                                                    |            |                |                   |                                              |               | of         | of       | of          | of        | Allocation | to Grant | _                      |
| Date      Number      Participant of Expense      Total Con      Number of the second of the second                                                                                                    |            |                |                   |                                              |               | Funding)   | Funding) | Funding)    | Funding)  | (must      | (FRC     | Amount                 |
| Date      Number      Ventor      Description of Lepense      None of the second second seco                                                                                                    | Data       | Inv            | Payeer            | Description of European                      | TatalCast     | funding    | funding  | funding     | funding   | equal      | Subayard | Charged                |
| indirect      1000000000000000000000000000000000000                                                                                                    | Date       | number         | Vendor            | Description of Expense                       | *0.00         | 0.00%      | 0.00%    | 0.00%       | 0.00%     | 0.00%      | s Oner)  | *0.00                  |
| 30.00      0.0000      0.0000      0.0000      0.0000      0.0000      0.0000      0.0000      0.0000      0.0000      0.0000      0.0000      0.0000      0.0000      0.0000      0.0000      0.0000      0.0000      0.0000      0.0000      0.0000      0.0000      0.0000      0.0000      0.0000      0.0000      0.0000      0.0000      0.0000      0.0000      0.0000      0.0000      0.0000      0.0000      0.0000      0.0000      0.0000      0.0000      0.0000      0.0000      0.0000      0.0000      0.0000      0.0000      0.0000      0.0000      0.0000      0.0000      0.0000      0.0000      0.0000      0.0000      0.0000      0.0000      0.0000      0.0000      0.0000      0.0000      0.0000      0.0000      0.0000      0.0000      0.0000      0.0000      0.0000      0.0000      0.0000      0.0000      0.0000      0.0000      0.0000      0.0000      0.0000      0.0000      0.0000      0.0000      0.0000      0.0000      0.0000      0.0000      0.0000      0.0000      0.0000      0.0000      0.0000 </td <td></td> <td></td> <td></td> <td></td> <td>\$0.00</td> <td>0.00%</td> <td>0.00%</td> <td>0.00%</td> <td>0.00%</td> <td>0.00%</td> <td></td> <td>\$0.00</td>                                                                                                    |            |                |                   |                                              | \$0.00        | 0.00%      | 0.00%    | 0.00%       | 0.00%     | 0.00%      |          | \$0.00                 |
| 1      1      1      1      1      1      1      1      1      1      1      1      1      1      1      1      1      1      1      1      1      1      1      1      1      1      1      1      1      1      1      1      1      1      1      1      1      1      1      1      1      1      1      1      1      1      1      1      1      1      1      1      1      1      1      1      1      1      1      1      1      1      1      1      1      1      1      1      1      1      1      1      1      1      1      1      1      1      1      1      1      1      1      1      1      1      1      1      1      1      1      1      1      1      1      1      1      1      1      1      1      1      1      1      1      1      1                                                                                                         |            |                |                   |                                              | \$0.00        | 0.00%      | 0.00%    | 0.00%       | 0.00%     | 0.00%      |          | \$0.00                 |
| Home      Home      Home <th< td=""><td></td><td></td><td></td><td></td><td>\$0.00</td><td>0.00%</td><td>0.00%</td><td>0.00%</td><td>0.00%</td><td>0.00%</td><td></td><td>\$0.00</td></th<>                                                                                                    |            |                |                   |                                              | \$0.00        | 0.00%      | 0.00%    | 0.00%       | 0.00%     | 0.00%      |          | \$0.00                 |
| Image: Control of the second second                                                                                                    |            |                |                   |                                              | \$0.00        | 0.00%      | 0.00%    | 0.00%       | 0.00%     | 0.00%      |          | \$0.00                 |
| 1      1      1      1      1      1      1      1      1      1      1      1      1      1      1      1      1      1      1      1      1      1      1      1      1      1      1      1      1      1      1      1      1      1      1      1      1      1      1      1      1      1      1      1      1      1      1      1      1      1      1      1      1      1      1      1      1      1      1      1      1      1      1      1      1      1      1      1      1      1      1      1      1      1      1      1      1      1      1      1      1      1      1      1      1      1      1      1      1      1      1      1      1      1      1      1      1      1      1      1      1      1      1      1      1      1      1                                                                                                         |            |                |                   | Total Personnel                              | \$0.00        |            |          |             |           |            | -        | \$0.00                 |
| No.00      NO.00      NO.002      NO.002 <td></td> <td></td> <td></td> <td></td> <td><b>*</b>0.00</td> <td>0.000</td> <td>0.001/</td> <td>0.000</td> <td>0.0014</td> <td></td> <td></td> <td>40.00</td>                                                                                                    |            |                |                   |                                              | <b>*</b> 0.00 | 0.000      | 0.001/   | 0.000       | 0.0014    |            |          | 40.00                  |
| Image: state in the state in the s                                                                                                    |            |                |                   |                                              | \$0.00        | 0.00%      | 0.00%    | 0.00%       | 0.00%     | 0.00%      |          | \$0.00                 |
| Number      Number      Numer      Numer      Numer <td></td> <td></td> <td></td> <td></td> <td>\$0.00</td> <td>0.00%</td> <td>0.00%</td> <td>0.00%</td> <td>0.00%</td> <td>0.00%</td> <td></td> <td>\$0.00</td>                                                                                                    |            |                |                   |                                              | \$0.00        | 0.00%      | 0.00%    | 0.00%       | 0.00%     | 0.00%      |          | \$0.00                 |
| Total Travel      \$\$0.00      0.0022      0.0022      0.0022      0.0022      0.0022      0.0022      0.0022      0.0022      0.0022      0.0022      0.0022      0.0022      0.0022      0.0022      0.0022      0.0022      0.0022      0.0022      0.0022      0.0022      0.0022      0.0022      0.0022      0.0022      0.0022      0.0022      0.0022      0.0022      0.0022      0.0022      0.0022      0.0022      0.0022      0.0022      0.0022      0.0022      0.0022      0.0022      0.0022      0.0022      0.0022      0.0022      0.0022      0.0022      0.0022      0.0022      0.0022      0.0022      0.0022      0.0022      0.0022      0.0022      0.0022      0.0022      0.0022      0.0022      0.0022      0.0022      0.0022      0.0022      0.0022      0.0022      0.0022      0.0022      0.0022      0.0022      0.0022      0.0022      0.0022      0.0022      0.0022      0.0022      0.0022      0.0022      0.0022      0.0022      0.0022      0.0022      0.0022      0.0022      0.0022      0.0022      0                                                                                                    |            |                |                   |                                              | \$0.00        | 0.00%      | 0.00%    | 0.00%       | 0.00%     | 0.00%      |          | \$0.00                 |
| Total Travel      10000      0.0001      0.0001      0.0001      0.0001      0.0001      0.0001      0.0001      0.0001      0.0001      0.0001      0.0001      0.0001      0.0001      0.0001      0.0001      0.0001      0.0001      0.0001      0.0001      0.0001      0.0001      0.0001      0.0001      0.0001      0.0001      0.0001      0.0001      0.0001      0.0001      0.0001      0.0001      0.0001      0.0001      0.0001      0.0001      0.0001      0.0001      0.0001      0.0001      0.0001      0.0001      0.0001      0.0001      0.0001      0.0001      0.0001      0.0001      0.0001      0.0001      0.0001      0.0001      0.0001      0.0001      0.0001      0.0001      0.0001      0.0001      0.0001      0.0001      0.0001      0.0001      0.0001      0.0001      0.0001      0.0001      0.0001      0.0001      0.0001      0.0001      0.0001      0.0001      0.0001      0.0001      0.0001      0.0001      0.0001      0.0001      0.0001      0.0001      0.0001 <th0.000< th="">      0.0001      0.00</th0.000<>                                                                                                    |            |                |                   |                                              | \$0.00        | 0.00%      | 0.00%    | 0.00%       | 0.00%     |            |          | \$0.00                 |
| indirect      1000000000000000000000000000000000000                                                                                                    |            |                |                   | Total Travel                                 | \$0.00        | 0.007.     | 0.00/.   | 0.00/.      | 0.00/.    | 0.00/.     | -        | \$0.00                 |
| 1      \$0.00      0.00×      0.00×      0.00×      0.00×      0.00×      0.00×      0.00×      0.00×      0.00×      0.00×      0.00×      0.00×      0.00×      0.00×      0.00×      0.00×      0.00×      0.00×      0.00×      0.00×      0.00×      0.00×      0.00×      0.00×      0.00×      0.00×      0.00×      0.00×      0.00×      0.00×      0.00×      0.00×      0.00×      0.00×      0.00×      0.00×      0.00×      0.00×      0.00×      0.00×      0.00×      0.00×      0.00×      0.00×      0.00×      0.00×      0.00×      0.00×      0.00×      0.00×      0.00×      0.00×      0.00×      0.00×      0.00×      0.00×      0.00×      0.00×      0.00×      0.00×      0.00×      0.00×      0.00×      0.00×      0.00×      0.00×      0.00×      0.00×      0.00×      0.00×      0.00×      0.00×      0.00×      0.00×      0.00×      0.00×      0.00×      0.00×      0.00×      0.00×      0.00×      0.00×      0.00×      0.00×      0.00×      0.00×      0.0                                                                                                    |            |                |                   |                                              |               |            |          |             |           |            |          |                        |
| 30.00      0.00%      0.00%      0.00%      0.00%      0.00%      0.00%      0.00%      0.00%      0.00%      0.00%      0.00%      0.00%      0.00%      0.00%      0.00%      0.00%      0.00%      0.00%      0.00%      0.00%      0.00%      0.00%      0.00%      0.00%      0.00%      0.00%      0.00%      0.00%      0.00%      0.00%      0.00%      0.00%      0.00%      0.00%      0.00%      0.00%      0.00%      0.00%      0.00%      0.00%      0.00%      0.00%      0.00%      0.00%      0.00%      0.00%      0.00%      0.00%      0.00%      0.00%      0.00%      0.00%      0.00%      0.00%      0.00%      0.00%      0.00%      0.00%      0.00%      0.00%      0.00%      0.00%      0.00%      0.00%      0.00%      0.00%      0.00%      0.00%      0.00%      0.00%      0.00%      0.00%      0.00%      0.00%      0.00%      0.00%      0.00%      0.00%      0.00%      0.00%      0.00%      0.00%      0.00%      0.00%      0.00%      0.00%      0.00% <td< td=""><td></td><td></td><td></td><td></td><td>\$0.00</td><td>0.0%</td><td>0.00%</td><td>0.00%</td><td>0.00%</td><td>0.00%</td><td></td><td>\$0.00</td></td<>                                                                                                    |            |                |                   |                                              | \$0.00        | 0.0%       | 0.00%    | 0.00%       | 0.00%     | 0.00%      |          | \$0.00                 |
| 30.00      0.00×      0.00×      0.00×      0.00×      0.00×      0.00×      0.00×      0.00×      0.00×      0.00×      0.00×      0.00×      0.00×      0.00×      0.00×      0.00×      0.00×      0.00×      0.00×      0.00×      0.00×      0.00×      0.00×      0.00×      0.00×      0.00×      0.00×      0.00×      0.00×      0.00×      0.00×      0.00×      0.00×      0.00×      0.00×      0.00×      0.00×      0.00×      0.00×      0.00×      0.00×      0.00×      0.00×      0.00×      0.00×      0.00×      0.00×      0.00×      0.00×      0.00×      0.00×      0.00×      0.00×      0.00×      0.00×      0.00×      0.00×      0.00×      0.00×      0.00×      0.00×      0.00×      0.00×      0.00×      0.00×      0.00×      0.00×      0.00×      0.00×      0.00×      0.00×      0.00×      0.00×      0.00×      0.00×      0.00×      0.00×      0.00×      0.00×      0.00×      0.00×      0.00×      0.00×      0.00×      0.00×      0.00×      0.00× <td< td=""><td></td><td></td><td></td><td></td><td>\$0.00</td><td>0.0%</td><td>0.00%</td><td>0.00%</td><td>0.00%</td><td>0.00%</td><td></td><td>\$0.00</td></td<>                                                                                                    |            |                |                   |                                              | \$0.00        | 0.0%       | 0.00%    | 0.00%       | 0.00%     | 0.00%      |          | \$0.00                 |
| Total Operating      \$0.00      0.00%      0.00%      0.00%      0.00%      0.00%      0.00%      0.00%      0.00%      0.00%      0.00%      0.00%      0.00%      0.00%      0.00%      0.00%      0.00%      0.00%      0.00%      0.00%      0.00%      0.00%      0.00%      0.00%      0.00%      0.00%      0.00%      0.00%      0.00%      0.00%      0.00%      0.00%      0.00%      0.00%      0.00%      0.00%      0.00%      0.00%      0.00%      0.00%      0.00%      0.00%      0.00%      0.00%      0.00%      0.00%      0.00%      0.00%      0.00%      0.00%      0.00%      0.00%      0.00%      0.00%      0.00%      0.00%      0.00%      0.00%      0.00%      0.00%      0.00%      0.00%      0.00%      0.00%      0.00%      0.00%      0.00%      0.00%      0.00%      0.00%      0.00%      0.00%      0.00%      0.00%      0.00%      0.00%      0.00%      0.00%      0.00%      0.00%      0.00%      0.00%      0.00%      0.00%      0.00%      0.00%      0.00%                                                                                                    |            |                |                   |                                              | \$0.00        | 0.0%       | 0.00%    | 0.00%       | 0.00%     | 0.00%      |          | \$0.00                 |
| Image: Solution of the second second secon                                                                                                    |            |                |                   | T : 10 ::                                    | \$0.00        | 0.0%       | 0.00%    | 0.00%       | 0.00%     | 0.00%      |          | \$0.00                 |
| No.00      No.00      No.00 <th< td=""><td></td><td></td><td></td><td>l otal Uperating</td><td>\$0.00</td><td></td><td></td><td></td><td></td><td></td><td>-</td><td>¥U.UU</td></th<>                                                                                                    |            |                |                   | l otal Uperating                             | \$0.00        |            |          |             |           |            | -        | ¥U.UU                  |
| Total Equipment      \$0.00      0.0002      0.0002      0.0002      0.0002      0.0002      0.0002      0.0002      0.0002      0.0002      0.0002      0.0002      0.0002      0.0002      0.0002      0.0002      0.0002      0.0002      0.0002      0.0002      0.0002      0.0002      0.0002      0.0002      0.0002      0.0002      0.0002      0.0002      0.0002      0.0002      0.0002      0.0002      0.0002      0.0002      0.0002      0.0002      0.0002      0.0002      0.0002      0.0002      0.0002      0.0002      0.0002      0.0002      0.0002      0.0002      0.0002      0.0002      0.0002      0.0002      0.0002      0.0002      0.0002      0.0002      0.0002      0.0002      0.0002      0.0002      0.0002      0.0002      0.0002      0.0002      0.0002      0.0002      0.0002      0.0002      0.0002      0.0002      0.0002      0.0002      0.0002      0.0002      0.0002      0.0002      0.0002      0.0002      0.0002      0.0002      0.0002      0.0002      0.0002      0.0002      0.0002 <th< td=""><td></td><td></td><td></td><td></td><td>\$0.00</td><td>0.00%</td><td>0.00%</td><td>0.00%</td><td>0.00%</td><td>0.00%</td><td></td><td>\$0.00</td></th<>                                                                                                    |            |                |                   |                                              | \$0.00        | 0.00%      | 0.00%    | 0.00%       | 0.00%     | 0.00%      |          | \$0.00                 |
| Total Equipment      \$0.00                                                                                                    |            |                |                   |                                              | \$0.00        | 0.00%      | 0.00%    | 0.00%       | 0.00%     | 0.00%      |          | \$0.00                 |
| indirect      \$0.00      0.00%      0.00%      0.00%      0.00%      0.00%      0.00%      0.00%      0.00%      0.00%      0.00%      0.00%      0.00%      0.00%      0.00%      0.00%      0.00%      0.00%      0.00%      0.00%      0.00%      0.00%      0.00%      0.00%      0.00%      0.00%      0.00%      0.00%      0.00%      0.00%      0.00%      0.00%      0.00%      0.00%      0.00%      0.00%      0.00%      0.00%      0.00%      0.00%      0.00%      0.00%      0.00%      0.00%      0.00%      0.00%      0.00%      0.00%      0.00%      0.00%      0.00%      0.00%      0.00%      0.00%      0.00%      0.00%      0.00%      0.00%      0.00%      0.00%      0.00%      0.00%      0.00%      0.00%      0.00%      0.00%      0.00%      0.00%      0.00%      0.00%      0.00%      0.00%      0.00%      0.00%      0.00%      0.00%      0.00%      0.00%      0.00%      0.00%      0.00%      0.00%      0.00%      0.00%      0.00%      0.00%      0.00%                                                                                                    |            |                |                   | Total Equipment                              | \$0.00        |            |          |             |           |            | -        | \$0.00                 |
| indirect      77% of total cost      \$0.00      0.00%      0.00%      0.00%      0.00%      \$0.00%      \$0.00%      \$0.00%      \$0.00%      \$0.00%      \$0.00%      \$0.00%      \$0.00%      \$0.00%      \$0.00%      \$0.00%      \$0.00%      \$0.00%      \$0.00%      \$0.00%      \$0.00%      \$0.00%      \$0.00%      \$0.00%      \$0.00%      \$0.00%      \$0.00%      \$0.00%      \$0.00%      \$0.00%      \$0.00%      \$0.00%      \$0.00%      \$0.00%      \$0.00%      \$0.00%      \$0.00%      \$0.00%      \$0.00%      \$0.00%      \$0.00%      \$0.00%      \$0.00%      \$0.00%      \$0.00%      \$0.00%      \$0.00%      \$0.00%      \$0.00%      \$0.00%      \$0.00%      \$0.00%      \$0.00%      \$0.00%      \$0.00%      \$0.00%      \$0.00%      \$0.00%      \$0.00%      \$0.00%      \$0.00%      \$0.00%      \$0.00%      \$0.00%      \$0.00%      \$0.00%      \$0.00%      \$0.00%      \$0.00%      \$0.00%      \$0.00%      \$0.00%      \$0.00%      \$0.00%      \$0.00%      \$0.00%      \$0.00%      \$0.00%      \$0.00%      \$0.00%      \$0.00%      \$0.00% <td< td=""><td></td><td></td><td></td><td></td><td></td><td></td><td></td><td></td><td></td><td></td><td></td><td></td></td<>                                                                                                    |            |                |                   |                                              |               |            |          |             |           |            |          |                        |
| Image: state of the state of the s                                                                                                    |            |                |                   |                                              | \$0.00        | 0.00%      | 0.00%    | 0.00%       | 0.00%     | 0.00%      |          | \$0.00                 |
| Total Contractual/Consultant      \$0.00      0.00%      0.00%      0.00%      0.00%      0.00%      0.00%      0.00%      0.00%      0.00%      0.00%      0.00%      0.00%      0.00%      0.00%      0.00%      0.00%      0.00%      0.00%      0.00%      0.00%      0.00%      0.00%      0.00%      0.00%      0.00%      0.00%      0.00%      0.00%      0.00%      0.00%      0.00%      0.00%      0.00%      0.00%      0.00%      0.00%      0.00%      0.00%      0.00%      0.00%      0.00%      0.00%      0.00%      0.00%      0.00%      0.00%      0.00%      0.00%      0.00%      0.00%      0.00%      0.00%      0.00%      0.00%      0.00%      0.00%      0.00%      0.00%      0.00%      0.00%      0.00%      0.00%      0.00%      0.00%      0.00%      0.00%      0.00%      0.00%      0.00%      0.00%      0.00%      0.00%      0.00%      0.00%      0.00%      0.00%      0.00%      0.00%      0.00%      0.00%      0.00%      0.00%      0.00%      0.00%      0.00% <th< td=""><td></td><td></td><td></td><td></td><td>\$0.00</td><td>0.00%</td><td>0.00%</td><td>0.00%</td><td>0.00%</td><td>0.00%</td><td></td><td>\$0.00</td></th<>                                                                                                    |            |                |                   |                                              | \$0.00        | 0.00%      | 0.00%    | 0.00%       | 0.00%     | 0.00%      |          | \$0.00                 |
| Note      Contractuate Constant and Constant and                                                                                                    |            |                |                   | Total Contractual/Concultant                 | \$0.00        | 0.00%      | 0.00%    | 0.00%       | 0.00%     | 0.00%      |          | \$0.00<br><b>+0.00</b> |
| \$0.00      0.00%      0.00%      0.00%      0.00%      0.00%      0.00%      0.00%      0.00%      0.00%      0.00%      0.00%      0.00%      0.00%      0.00%      0.00%      0.00%      0.00%      0.00%      0.00%      0.00%      0.00%      0.00%      0.00%      0.00%      0.00%      0.00%      0.00%      0.00%      0.00%      0.00%      0.00%      0.00%      0.00%      0.00%      0.00%      0.00%      0.00%      0.00%      0.00%      0.00%      0.00%      0.00%      0.00%      0.00%      0.00%      0.00%      0.00%      0.00%      0.00%      0.00%      0.00%      0.00%      0.00%      0.00%      0.00%      0.00%      0.00%      0.00%      0.00%      0.00%      0.00%      0.00%      0.00%      0.00%      0.00%      0.00%      0.00%      0.00%      0.00%      0.00%      0.00%      0.00%      0.00%      0.00%      0.00%      0.00%      0.00%      0.00%      0.00%      0.00%      0.00%      0.00%      0.00%      0.00%      0.00%      0.00%      0.00% <td< td=""><td></td><td></td><td></td><td>Total Contractual Consultant</td><td>\$0.00</td><td></td><td></td><td></td><td></td><td></td><td></td><td>40.00</td></td<>                                                                                                    |            |                |                   | Total Contractual Consultant                 | \$0.00        |            |          |             |           |            |          | 40.00                  |
| indirect      ???: of total cost      \$0.00      0.00:      0.00:      0.00:      \$0.00      \$0.00:      \$0.00:      \$0.00:      \$0.00:      \$0.00:      \$0.00:      \$0.00:      \$0.00:      \$0.00:      \$0.00:      \$0.00:      \$0.00:      \$0.00:      \$0.00:      \$0.00:      \$0.00:      \$0.00:      \$0.00:      \$0.00:      \$0.00:      \$0.00:      \$0.00:      \$0.00:      \$0.00:      \$0.00:      \$0.00:      \$0.00:      \$0.00:      \$0.00:      \$0.00:      \$0.00:      \$0.00:      \$0.00:      \$0.00:      \$0.00:      \$0.00:      \$0.00:      \$0.00:      \$0.00:      \$0.00:      \$0.00:      \$0.00:      \$0.00:      \$0.00:      \$0.00:      \$0.00:      \$0.00:      \$0.00:      \$0.00:      \$0.00:      \$0.00:      \$0.00:      \$0.00:      \$0.00:      \$0.00:      \$0.00:      \$0.00:      \$0.00:      \$0.00:      \$0.00:      \$0.00:      \$0.00:      \$0.00:      \$0.00:      \$0.00:      \$0.00:      \$0.00:      \$0.00:      \$0.00:      \$0.00:      \$0.00:      \$0.00:      \$0.00:      \$0.00:      \$0.00:      \$0.00:      \$0.00: <t< td=""><td></td><td></td><td></td><td></td><td>\$0.00</td><td>0.00%</td><td>0.00%</td><td>0.00%</td><td>0.00%</td><td>0.00%</td><td></td><td>\$0.00</td></t<>                                                                                                    |            |                |                   |                                              | \$0.00        | 0.00%      | 0.00%    | 0.00%       | 0.00%     | 0.00%      |          | \$0.00                 |
| indirect      ???/ of total cost      \$0.00      0.00// 0.00/// 0.00/// 0.00// 0.00// 0.00/// 0.00/// 0.00/// 0.00/// 0.00///                                                                                                    |            |                |                   |                                              | \$0.00        | 0.00%      | 0.00%    | 0.00%       | 0.00%     | 0.00%      |          | \$0.00                 |
| Total Training      \$0.00      0.00%      0.00%      0.00%      0.00%      0.00%      0.00%      0.00%      0.00%      0.00%      0.00%      0.00%      0.00%      0.00%      0.00%      0.00%      0.00%      0.00%      0.00%      0.00%      0.00%      0.00%      0.00%      0.00%      0.00%      0.00%      0.00%      0.00%      0.00%      0.00%      0.00%      \$0.00      \$0.00      \$0.00      \$0.00      \$0.00      \$0.00      \$0.00      \$0.00      \$0.00      \$0.00      \$0.00      \$0.00      \$0.00      \$0.00      \$0.00      \$0.00      \$0.00      \$0.00      \$0.00      \$0.00      \$0.00      \$0.00      \$0.00      \$0.00      \$0.00      \$0.00      \$0.00      \$0.00      \$0.00      \$0.00      \$0.00      \$0.00      \$0.00      \$0.00      \$0.00      \$0.00      \$0.00      \$0.00      \$0.00      \$0.00      \$0.00      \$0.00      \$0.00      \$0.00      \$0.00      \$0.00      \$0.00      \$0.00      \$0.00      \$0.00      \$0.00      \$0.00      \$0.00      \$0.00      \$0.00      \$0.00                                                                                                    |            |                |                   |                                              | \$0.00        | 0.00%      | 0.00%    | 0.00%       | 0.00%     | 0.00%      |          | \$0.00                 |
| Indirect      ??% of total cost      \$0.00      0.00%      0.00%      0.00%      0.00%      0.00%      \$0.00      \$0.00      \$0.00      \$0.00      \$0.00      \$0.00      \$0.00      \$0.00      \$0.00      \$0.00      \$0.00      \$0.00      \$0.00      \$0.00      \$0.00      \$0.00      \$0.00      \$0.00      \$0.00      \$0.00      \$0.00      \$0.00      \$0.00      \$0.00      \$0.00      \$0.00      \$0.00      \$0.00      \$0.00      \$0.00      \$0.00      \$0.00      \$0.00      \$0.00      \$0.00      \$0.00      \$0.00      \$0.00      \$0.00      \$0.00      \$0.00      \$0.00      \$0.00      \$0.00      \$0.00      \$0.00      \$0.00      \$0.00      \$0.00      \$0.00      \$0.00      \$0.00      \$0.00      \$0.00      \$0.00      \$0.00      \$0.00      \$0.00      \$0.00      \$0.00      \$0.00      \$0.00      \$0.00      \$0.00      \$0.00      \$0.00      \$0.00      \$0.00      \$0.00      \$0.00      \$0.00      \$0.00      \$0.00      \$0.00      \$0.00      \$0.00      \$0.00      \$0.00      \$0.00      \$0.00 </td <td></td> <td></td> <td></td> <td>T . I T</td> <td>\$0.00</td> <td>0.00%</td> <td>0.00%</td> <td>0.00%</td> <td>0.00%</td> <td>0.00%</td> <td></td> <td>\$0.00</td>                                                                                                    |            |                |                   | T . I T                                      | \$0.00        | 0.00%      | 0.00%    | 0.00%       | 0.00%     | 0.00%      |          | \$0.00                 |
| \$0.00      0.00%      0.00%      0.00%      0.00%      0.00%      \$0.00      \$0.00      \$0.00      \$0.00      \$0.00      \$0.00      \$0.00      \$0.00      \$0.00      \$0.00      \$0.00      \$0.00      \$0.00      \$0.00      \$0.00      \$0.00      \$0.00      \$0.00      \$0.00      \$0.00      \$0.00      \$0.00      \$0.00      \$0.00      \$0.00      \$0.00      \$0.00      \$0.00      \$0.00      \$0.00      \$0.00      \$0.00      \$0.00      \$0.00      \$0.00      \$0.00      \$0.00      \$0.00      \$0.00      \$0.00      \$0.00      \$0.00      \$0.00      \$0.00      \$0.00      \$0.00      \$0.00      \$0.00      \$0.00      \$0.00      \$0.00      \$0.00      \$0.00      \$0.00      \$0.00      \$0.00      \$0.00      \$0.00      \$0.00      \$0.00      \$0.00      \$0.00      \$0.00      \$0.00      \$0.00      \$0.00      \$0.00      \$0.00      \$0.00      \$0.00      \$0.00      \$0.00      \$0.00      \$0.00      \$0.00      \$0.00      \$0.00      \$0.00      \$0.00      \$0.00      \$0.00      \$0.00 <td< td=""><td></td><td></td><td></td><td>Total Training</td><td>\$0.00</td><td></td><td></td><td></td><td></td><td></td><td>-</td><td>¥U.UU</td></td<>                                                                                                    |            |                |                   | Total Training                               | \$0.00        |            |          |             |           |            | -        | ¥U.UU                  |
| Total Other      \$0.00      0.00%      0.00%      0.00%      0.00%      0.00%      \$0.00      \$0.00      \$0.00      \$0.00      \$0.00      \$0.00      \$0.00      \$0.00      \$0.00      \$0.00      \$0.00      \$0.00      \$0.00      \$0.00      \$0.00      \$0.00      \$0.00      \$0.00      \$0.00      \$0.00      \$0.00      \$0.00      \$0.00      \$0.00      \$0.00      \$0.00      \$0.00      \$0.00      \$0.00      \$0.00      \$0.00      \$0.00      \$0.00      \$0.00      \$0.00      \$0.00      \$0.00      \$0.00      \$0.00      \$0.00      \$0.00      \$0.00      \$0.00      \$0.00      \$0.00      \$0.00      \$0.00      \$0.00      \$0.00      \$0.00      \$0.00      \$0.00      \$0.00      \$0.00      \$0.00      \$0.00      \$0.00      \$0.00      \$0.00      \$0.00      \$0.00      \$0.00      \$0.00      \$0.00      \$0.00      \$0.00      \$0.00      \$0.00      \$0.00      \$0.00      \$0.00      \$0.00      \$0.00      \$0.00      \$0.00      \$0.00      \$0.00      \$0.00      \$0.00      \$0.00      \$0.00                                                                                                    |            |                |                   |                                              | \$0.00        | 0.00%      | 0.00%    | 0.00~       | 0.00%     | 0.00%      |          | \$0.00                 |
| \$0.00      0.00%      0.00%      0.00%      0.00%      0.00%      \$0.00      \$0.00      \$0.00      \$0.00      \$0.00      \$0.00      \$0.00      \$0.00      \$0.00      \$0.00      \$0.00      \$0.00      \$0.00      \$0.00      \$0.00      \$0.00      \$0.00      \$0.00      \$0.00      \$0.00      \$0.00      \$0.00      \$0.00      \$0.00      \$0.00      \$0.00      \$0.00      \$0.00      \$0.00      \$0.00      \$0.00      \$0.00      \$0.00      \$0.00      \$0.00      \$0.00      \$0.00      \$0.00      \$0.00      \$0.00      \$0.00      \$0.00      \$0.00      \$0.00      \$0.00      \$0.00      \$0.00      \$0.00      \$0.00      \$0.00      \$0.00      \$0.00      \$0.00      \$0.00      \$0.00      \$0.00      \$0.00      \$0.00      \$0.00      \$0.00      \$0.00      \$0.00      \$0.00      \$0.00      \$0.00      \$0.00      \$0.00      \$0.00      \$0.00      \$0.00      \$0.00      \$0.00      \$0.00      \$0.00      \$0.00      \$0.00      \$0.00      \$0.00      \$0.00      \$0.00      \$0.00      \$0.00 <td< td=""><td></td><td></td><td></td><td></td><td>\$0.00</td><td>0.00%</td><td>0.00%</td><td>0.00%</td><td>0.00%</td><td>0.00%</td><td></td><td>\$0.00</td></td<>                                                                                                    |            |                |                   |                                              | \$0.00        | 0.00%      | 0.00%    | 0.00%       | 0.00%     | 0.00%      |          | \$0.00                 |
| \$0.00      0.00%      0.00%      0.00%      0.00%      0.00%      0.00%      \$0.00      \$0.00      \$0.00      \$0.00      \$0.00      \$0.00      \$0.00      \$0.00      \$0.00      \$0.00      \$0.00      \$0.00      \$0.00      \$0.00      \$0.00%      \$0.00      \$0.00      \$0.00      \$0.00      \$0.00      \$0.00      \$0.00      \$0.00      \$0.00      \$0.00      \$0.00      \$0.00      \$0.00      \$0.00      \$0.00      \$0.00      \$0.00      \$0.00      \$0.00      \$0.00      \$0.00      \$0.00      \$0.00      \$0.00      \$0.00      \$0.00      \$0.00      \$0.00      \$0.00      \$0.00      \$0.00      \$0.00      \$0.00      \$0.00      \$0.00      \$0.00      \$0.00      \$0.00      \$0.00      \$0.00      \$0.00      \$0.00      \$0.00      \$0.00      \$0.00      \$0.00      \$0.00      \$0.00      \$0.00      \$0.00      \$0.00      \$0.00      \$0.00      \$0.00      \$0.00      \$0.00      \$0.00      \$0.00      \$0.00      \$0.00      \$0.00      \$0.00      \$0.00      \$0.00      \$0.00      \$0.00 <t< td=""><td></td><td></td><td></td><td></td><td>\$0.00</td><td>0.00%</td><td>0.00%</td><td>0.00%</td><td>0.00%</td><td>0.00%</td><td></td><td>\$0.00</td></t<>                                                                                                    |            |                |                   |                                              | \$0.00        | 0.00%      | 0.00%    | 0.00%       | 0.00%     | 0.00%      |          | \$0.00                 |
| Total Other      \$0.00      -      \$0.00        Indirect      ??% of total cost      \$0.00      0.00%      0.00%      0.00%      \$0.00      \$0.00      \$0.00      \$0.00      \$0.00      \$0.00      \$0.00      \$0.00      \$0.00      \$0.00      \$0.00      \$0.00      \$0.00      \$0.00      \$0.00      \$0.00      \$0.00      \$0.00      \$0.00      \$0.00      \$0.00      \$0.00      \$0.00      \$0.00      \$0.00      \$0.00      \$0.00      \$0.00      \$0.00      \$0.00      \$0.00      \$0.00      \$0.00      \$0.00      \$0.00      \$0.00      \$0.00      \$0.00      \$0.00      \$0.00      \$0.00      \$0.00      \$0.00      \$0.00      \$0.00      \$0.00      \$0.00      \$0.00      \$0.00      \$0.00      \$0.00      \$0.00      \$0.00      \$0.00      \$0.00      \$0.00      \$0.00      \$0.00      \$0.00      \$0.00      \$0.00      \$0.00      \$0.00      \$0.00      \$0.00      \$0.00      \$0.00      \$0.00      \$0.00      \$0.00      \$0.00      \$0.00      \$0.00      \$0.00      \$0.00      \$0.00      \$0.00 <td></td> <td></td> <td></td> <td></td> <td>\$0.00</td> <td>0.00%</td> <td>0.00%</td> <td>0.00%</td> <td>0.00×</td> <td>0.00%</td> <td></td> <td>\$0.00</td>                                                                                                    |            |                |                   |                                              | \$0.00        | 0.00%      | 0.00%    | 0.00%       | 0.00×     | 0.00%      |          | \$0.00                 |
| Indirect (??% of total cost Total Indirect \$0.00 0.00% 0.00% 0.00% 0.00% 0.00% \$0.00 \$0.00% \$0.00 \$0.00% \$0.00 \$0.00% \$0.00 \$0.00% \$0.00 \$0.00% \$0.00 \$0.00% \$0.00 \$0.00% \$0.00 \$0.00% \$0.00 \$0.00% \$0.00 \$0.00% \$0.00 \$0.00% \$0.00% \$0.0                                                                                                    |            |                |                   | Total Other                                  | \$0.00        |            |          |             |           |            | -        | \$0.00                 |
| Indirect                                                                                                    |            |                |                   |                                              |               |            |          |             |           |            |          |                        |
| Indirect      *0.00      0.00%      0.00%      0.00%      0.00%      0.00%      0.00%      0.00%      0.00%      0.00%      0.00%      0.00%      0.00%      0.00%      0.00%      0.00%      0.00%      0.00%      0.00%      0.00%      0.00%      0.00%      0.00%      0.00%      0.00%      0.00%      0.00%      0.00%      0.00%      0.00%      0.00%      0.00%      0.00%      0.00%      0.00%      0.00%      0.00%      0.00%      0.00%      0.00%      0.00%      0.00%      0.00%      0.00%      0.00%      0.00%      0.00%      0.00%      0.00%      0.00%      0.00%      0.00%      0.00%      0.00%      0.00%      0.00%      0.00%      0.00%      0.00%      0.00%      0.00%      0.00%      0.00%      0.00%      0.00%      0.00%      0.00%      0.00%      0.00%      0.00%      0.00%      0.00%      0.00%      0.00%      0.00%      0.00%      0.00%      0.00%      0.00%      0.00%      0.00%      0.00%      0.00%      0.00%      0.00%      0.00%      0.00%                                                                                                    |            |                | la dina ak        | 22.7 - (                                     | ¢0.00         | 0.000      | 0.00*/   | 0.00*/      | 0.00*/    | 0.00*/     |          | *0.00                  |
|                                                                                                    |            |                | indirect          | Total Indicast                               | \$0.00        | 0.00%      | 0.00%    | 0.00%       | 0.00%     | 0.00%      | -        | \$0.00<br>\$0.00       |
| Total Permeted \$0.00 \$0.00                                                                                                    |            |                |                   | rotal indirect                               | \$0.00        |            |          |             |           |            |          | +0.00                  |
| Tetal Deguested \$0.00 \$0.00                                                                                                    |            |                |                   |                                              |               |            |          |             |           |            |          |                        |
| i otal Requested \$0.00 \$0.00                                                                                                    |            |                |                   |                                              |               |            |          |             | Total     | Requested  | \$0.00   | \$0.00                 |

Complete each column:

- A. Date: (of invoice, of paycheck, etc.)
- B. Invoice Number: This should be the invoice number of the bill, check number from individual's salary, or any other identifying information for the expense.
- C. Payee/Vendor: Vendor, Staff's name for "Personnel"
- D. Description of Expense: Brief description of expense, if it is for Personnel put the pay period dates.
- E. Total Cost: This should be the Total cost of the invoice/bill/paycheck, not what the grant is to reimburse at.
- F. Charged to Funding Source: Insert the Funding Source name in the "RED" text area and change the font color to black. This column is to have the percentage for what the grant is to be paid against, which will populate the "Amount Charged to Grant" column.
  - a. The columns under the heading "Insert % of cost allocated to other funding sources in columns G-I. Add more as necessary to show 100% cost allocation." are to be used to show cost allocation

RFR Workbook Instructions & Backup Requirements Revised 11.2024 when the expense is funded by sources in addition to the grant. Enter the correct percentages for each funding source and enter the Funding Source name in the "RED" text area. Change the font color to black.

- b. If there are more than 4 funding sources, more columns will need to be added, which may cause a need for adjustments to the formulas in columns "Total Cost Allocation (must equal 100%)" and "Amount Charged to Grant". Showing cost allocation is required.
- J. Total Cost Allocation: The percentage must not exceed 100% and must not be less than 100%
- K. Match Assigned to Grant (FRC Subawards ONLY): The fields will auto-populate when the In-Kind Match form is completed (see page 7).

Indirect expense: At the bottom left of the form, there are 2 question marks in "RED" text. Enter the percentage that the subaward was approved for and change the font color to black.

## Sheet 4: Travel Claim

The below form must be completed when travel expenses are requested for reimbursement. Other Travel Claim forms may be considered but must be approved by DHHS-GMU staff before use.

Note: Please do not send maps showing the travel. These can be kept on file at your location in the event of an audit.

For claims submitted electronically, please indicate "SIGNATURE ON FILE" on the signature line. The claim with the original signatures must be available for review during site visits.

| IRAVEL               | EXPEN                                   |                     | BURSE         | MENT         |            | MIM                           |                                                |                                         |                                      |                             |                      |                      |                     |      |
|----------------------|-----------------------------------------|---------------------|---------------|--------------|------------|-------------------------------|------------------------------------------------|-----------------------------------------|--------------------------------------|-----------------------------|----------------------|----------------------|---------------------|------|
| SEE STATE            | ADMINISTR                               | ATIVE MANU          | AL 0200 F     | OR TRAV      | EL REG     | ULATION                       | s)                                             |                                         |                                      |                             |                      |                      |                     |      |
| т                    | raveler Name:                           |                     |               |              |            | l declare un<br>this is a tru | nder pen:<br>Ie and co                         | alties of<br>rrect cla                  | perjury t<br>im in cor               | :hat to t<br>)forman        | he best<br>ce with I | of my kr<br>the gove | nowledge<br>erning  |      |
|                      | Address:                                |                     |               |              |            | statutes an<br>X              | id the Sta<br>I do <b>no</b><br>I <u>do</u> ha | ate Adm<br><b>g</b> have a<br>ve a trav | inistrativ<br>travel ac<br>vel advan | e Manu<br>Ivance<br>ce from | al and it<br>my agei | s update             | es.<br>tate Treasur | er   |
| P                    | rogram Name:                            |                     |               |              |            |                               |                                                |                                         |                                      |                             |                      |                      |                     |      |
| Official Duty        | -<br>Station (City):                    |                     |               |              |            |                               |                                                | Sie<br>(Do r                            | gnature o<br>N <b>OT Sig</b>         | of Trave<br>I <b>n in b</b> | ler<br>lack i        | ink)                 |                     |      |
|                      |                                         |                     |               |              |            |                               |                                                |                                         |                                      |                             |                      |                      |                     |      |
| ansportati           | ion Codes:                              |                     |               |              |            | Traveler is:                  | F                                              | rogram                                  | Approv                               | al (REG                     | QUIRED               | <u>)</u>             |                     |      |
| P - Plane            |                                         | X - Passenger       | in Car        |              |            | . Terefor 15.                 |                                                | Organi                                  | aation En                            | nployee                     |                      |                      |                     |      |
| PP - Private P       | Plane                                   | PT - Public Tra     | ns: Subway, C | City Bus     |            |                               |                                                | Board                                   | or Comm                              | nission                     | Member               | r                    |                     |      |
| PC - Private (       | Dar<br>Tari olari - T                   | SC - State Car:     | Motor Pool    | or Agency Ca | ar<br>I    |                               | x                                              | Subrec                                  | ipient Co                            | ontract                     |                      |                      |                     |      |
| UT - Other': '       | i axi, Shuttle, Rer<br><b>15 Codes:</b> | ntal Car, Inter-Cit | y Bus or Rail |              |            |                               |                                                | Provid                                  | es for Tr                            | avel                        |                      |                      |                     |      |
| - ATM Fees           |                                         | I - Incidental Ex   | ipense        |              |            |                               |                                                |                                         |                                      |                             |                      |                      |                     |      |
| T - Other": A        | irport Parking                          |                     |               |              |            |                               |                                                |                                         |                                      |                             |                      |                      |                     |      |
|                      |                                         |                     |               |              |            |                               |                                                | N                                       | ico                                  |                             | Dailu                | Expens               | ies.                |      |
| Date(s) of<br>travel | Destination ar<br>Travel (Include       | Trave               | l Times       |              | ansportati | ion                           | Expe                                           | enses                                   |                                      | Meals                       |                      | Lodaina*             | Total               |      |
| dater                | reas                                    | ion)                | Started       | Ended        | Code       | Mileage                       | Cost                                           | Code                                    | Cost                                 | в                           | L                    | D                    | Lodging             |      |
|                      |                                         | • Reme              | mber to i     | ndicate t    | he loc     | ation fo                      | or the                                         | trave                                   | /trai                                | ining.                      |                      |                      |                     |      |
|                      |                                         |                     |               |              |            |                               |                                                |                                         |                                      |                             |                      |                      |                     | 0.0  |
|                      |                                         |                     |               |              |            |                               |                                                |                                         |                                      |                             |                      |                      |                     | 0.0  |
|                      |                                         |                     |               |              |            |                               |                                                |                                         |                                      |                             |                      |                      |                     | 0.0  |
|                      |                                         |                     |               |              | ļ          |                               |                                                |                                         |                                      |                             |                      |                      |                     | 0.0  |
|                      |                                         |                     |               |              |            |                               |                                                |                                         |                                      |                             |                      |                      |                     | 0.0  |
|                      |                                         |                     |               |              |            |                               |                                                |                                         |                                      |                             |                      |                      |                     | 0.0  |
|                      |                                         |                     |               |              | <u> </u>   |                               |                                                |                                         |                                      |                             |                      |                      |                     | 0.0  |
|                      |                                         |                     |               |              |            |                               |                                                |                                         |                                      |                             |                      |                      |                     | 0.0  |
|                      |                                         |                     |               |              |            |                               |                                                |                                         |                                      |                             |                      |                      |                     | 0.0  |
|                      |                                         |                     |               |              |            |                               |                                                |                                         |                                      |                             |                      |                      |                     | 0.0  |
|                      |                                         |                     |               |              |            |                               |                                                |                                         |                                      |                             |                      |                      |                     | 0.0  |
|                      |                                         |                     |               |              |            |                               |                                                |                                         |                                      |                             |                      |                      |                     | 0.0  |
|                      |                                         |                     |               |              |            |                               |                                                | ı                                       |                                      | 1                           |                      |                      | ı                   |      |
|                      |                                         |                     |               |              |            | Totals:                       | 0.00                                           |                                         | 0.00                                 | 0.00                        | 0.00                 | 0.00                 | 0.00                |      |
| otal of thi          | is Claim                                |                     |               |              |            | Totals:                       | 0.00                                           |                                         | 0.00                                 | 0.00                        | 0.00                 | 0.00                 | 0.00                | \$ · |

# 8

#### Sheet 3: Training Breakdown

This is a summary of the training-related expenses submitted. Training costs are only reimbursed after costs are paid and training has occurred.

| Training Summary | Program Name:                    | XXXXXXXX             |                      |        |
|------------------|----------------------------------|----------------------|----------------------|--------|
| Name of Staff    | Brief Description (e.g., name of | Date(s) of Training- | Other Expense (e.g., | Amount |
|                  | training, location, etc.)        | Related 11 avei      | Registration)        | Anount |
|                  |                                  |                      |                      |        |
|                  |                                  |                      |                      |        |
|                  |                                  |                      |                      |        |
|                  |                                  |                      |                      |        |
|                  |                                  |                      |                      |        |
|                  |                                  |                      |                      |        |
|                  |                                  |                      |                      |        |
|                  |                                  | Total:               |                      | s -    |

\*See RFR Backup Requirements on page(s) 9 and 10 of this document.

#### Sheet 5: In Kind Match Form

This form must be completed for any subaward allowed In-Kind Matching (FRC). Backup documents must be submitted along with the reimbursement. The yellow highlighted areas along with the information in "RED" text must be entered in by the grantee and change the font color to black. Gray areas will auto-populate as there are formulas in those cells. The "Match Assigned to Grant (FRC Subawards ONLY) column on the Transaction List & Source Documentation will auto-populate with the totals entered on this form.

|       | IN                       | I-KI   | ND CONTRIB           | JT   |             | АТСН         |            |        |    |
|-------|--------------------------|--------|----------------------|------|-------------|--------------|------------|--------|----|
| Prog  | gram Name:               |        |                      | S    | ubgrantee   | Name:        |            |        |    |
| DHF   | IS - Grants Management   | Unit   |                      | XX   | XXXXXX      |              |            |        |    |
| Add   | ress:                    |        |                      | A    | dress:      |              |            |        |    |
| 1000  | N Division Street, Ste 2 | 01     |                      | xx   | XXXXXX      |              |            |        |    |
| Cars  | son City, NV 89703       |        |                      | хх   | xxxxxx      |              |            |        |    |
|       |                          | FIN    | ANCIAL REPORT        | FO   | R MATCH     | ING          |            |        |    |
| Total | Amount Awarded.          |        |                      | \$   | 0           |              |            | Matc   | :h |
| Matc  | h Percentage             |        |                      |      | 0%          |              | Jul        | \$     | -  |
|       | Total Requ               | ired N | latch                | \$   | 0           |              | Aug        | \$     | -  |
|       |                          |        |                      |      |             |              | Oct        | ծ<br>Տ | -  |
| /     | Approved Budget Category |        | Reported Match       |      |             |              | Nov        | \$     | -  |
| 1     | Personnel                | \$     | -                    |      |             |              | Dec        | \$     | -  |
| 2     | Travel/Training          | \$     | -                    |      |             |              | Jan        | \$     | -  |
| 3     | Operating                | \$     | -                    |      |             |              | Feb        | \$     | -  |
| 4     | Equipment                | \$     | -                    |      |             |              | Mar        | \$     | -  |
| 5     | Contractual              | \$     | -                    |      |             |              | Apr        | \$     | -  |
| 6     | Other                    | \$     | -                    |      |             |              | May        | \$     | -  |
| 7     | Indirect                 | \$     | -                    |      |             |              | June       | \$     | -  |
| 8     | Total                    | \$     | -                    |      |             |              | YTD Total  | \$     | -  |
| * Mu  | st be accompanied by Tr  | ansa   | ction List/Source Do | ocur | nentation a | nd Year-to-D | ate Report |        |    |

It is required for all submitted documents to be converted to PDF then emailed along with the backup documents showing cost were incurred and paid. Non-PDF documents will not be accepted, and this will slow down the review process and create delays in the reimbursement process.

## **RFR Backup Requirements**

## Personnel:

1) A copy of the paycheck stub showing the cost listed on the transaction log.

<u>Health Insurance</u>: provide the bill(s) cover page with the total amount due; a copy of the check used for payment or receipt of an electronic transaction showing payment was processed; and what each employee listed on your transaction log is being charged for on the grant.

<u>Retirement:</u> provide the bill(s) cover page with the total amount due; a copy of the check used for payment or receipt of an electronic transaction showing payment was processed; and what each employee listed on your transaction log is being charged for on the grant.

Payroll Taxes: provide a copy of the transaction where the payroll taxes were paid.

Misc: All other bills or charges should be handled the same way as Health Insurance and Retirement.

These documents should match what your transaction log is showing.

## Travel:

Travel Claim Worksheet is the only document required.

## **Operating:**

For expenses being claimed under Operating, provide the bill(s) cover page with the total amount due and a copy of the check used for payment or receipt of an electronic transaction showing payment was processed.

- Example: A Verizon bill has 100 pages; the first page of the bill shows the amount due of \$1,716.53.
  The Verizon bill was paid with Check# 1005. Provide a copy of Check # 1005 showing the payee and amount, plus the first page of the Verizon bill showing the amount due.
- b. Example: A NV Energy bill has 3 pages; the first page of the bill shows the amount due of \$358.54. NV Energy was paid with Check# 1154. Provide a copy of Check# 1154 showing the payee and the amount paid plus the first page of the NV Energy bill showing the amount due.
- c. If you are unsure, please send an email to gmu@dhhs.nv.gov and ask for clarification.

## Equipment:

A copy of the invoice/bill and the check used for payment. The check must show the payee and the amount paid.

## **Contractual/Consultant:**

A copy of the invoice/bill and the check used for payment. The check must show the payee and the amount paid.

RFR Workbook Instructions & Backup Requirements Revised 11.2024

## **Training:**

A copy of the invoice/bill and the check used for payment. The check must show the payee and the amount paid.

## Other:

A copy of the invoice/bill and the check used for payment. The check must show the payee and the amount paid.

- a. For direct client financial assistance, please provide the check, client assistance request, and a copy of the bill you are assisting with.
  - Example: John Smith needs assistance paying his NV Energy Bill. The NV Energy bill is \$154.26. A copy of the bill from NV Energy, the signed assistance request form and a copy of the check used for payment. The check copy must show the payee and the amount paid.
  - ii. Example: Jane Doe needs assistance paying her rent. Provide a copy of the rental agreement showing the monthly rent (\$1200.00) amount, the signed assistance request form and a copy of the check used to pay the expense. The copy of the check must show the payee and the amount paid.